Be Sure to complete the University Credit Card Compliance Training and sign the TCU Credit Cardholder Responsibility Agreement prior to submitting the Travel Card Request in SAP Concur. The Signed Agreement will be attached to your Travel Card Request in SAP Concur. For more information please visit <u>vcfa.tcu.edu/university-card-programs/</u>

# TCU SAP Concur Travel Card Guide

## Contents

| Creating and Submitting a Request - Need a New Travel Card                                | . 2 |
|-------------------------------------------------------------------------------------------|-----|
| Creating and Submitting a Request – Update an existing Travel Card                        | .6  |
| Creating and Submitting a Request – Cancel, Suspend or Reinstate an existing Travel Card1 | 11  |

Creating and Submitting a Request - Need a New Travel Card

1. From the home page, click **Request** and then **Create New Request**.

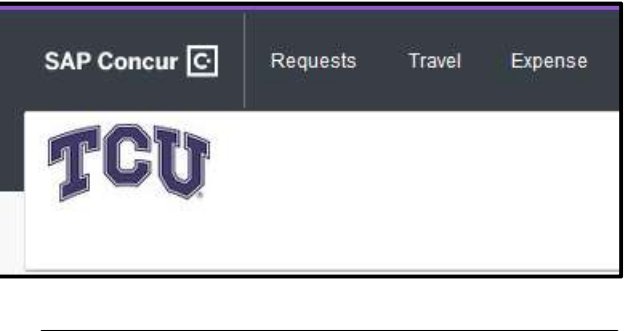

| SAP Concur 🖸                                              | Requests | Travel | Expense         |
|-----------------------------------------------------------|----------|--------|-----------------|
| Manage Requests                                           |          |        |                 |
| Manage Requests<br>REQUEST LIBRARY View Active Requests ~ |          |        |                 |
| ſ                                                         |          |        |                 |
| +                                                         |          |        | THER<br>Click C |
| Create New I                                              | Request  |        |                 |

2. Upon clicking Create New Request, select \*TCU Card Request and Updates in the Request Type dropdown.

| Create New Request            |   |
|-------------------------------|---|
| Request Type *                |   |
| *TCU Card Request and Updates | ~ |

3. You will then be required to enter information specific to your card request.

| Field Name                                   |
|----------------------------------------------|
| Request Type (*TCU Card Request and Updates) |
| Card Request Description                     |
| Card Request Type (select 01. New Card)      |
| Business Unit                                |
| Fund                                         |
| Department                                   |
| Comments                                     |

4. Once you have entered the required information, select **Create** Request.

| Create New Request                        | ×                             |
|-------------------------------------------|-------------------------------|
|                                           | * Required field              |
| Request Type *                            |                               |
| *TCU Card Request and Updates             |                               |
| Card Request Description *                | Card Request Type *           |
| New TCard                                 | 01. New Card 🗸                |
| Business Unit *                           | Fund*                         |
| Y ~         (BRITE) Brite Divinity School | ▼ ~ (10202) Brite Plant Funds |
| Department * 3                            |                               |
| ▼ ✓ (12070) Brite Dean's Office           |                               |
|                                           |                               |
|                                           | Cancel Create Request         |

5. Click on the Add button under Expected Expenses then select 02. New Travel Card Request.

| New TCard  Not Submitted   Request ID: 33KX |
|---------------------------------------------|
| Request Details V Print V Attachments V     |
| Add Edit Delete Allocate                    |

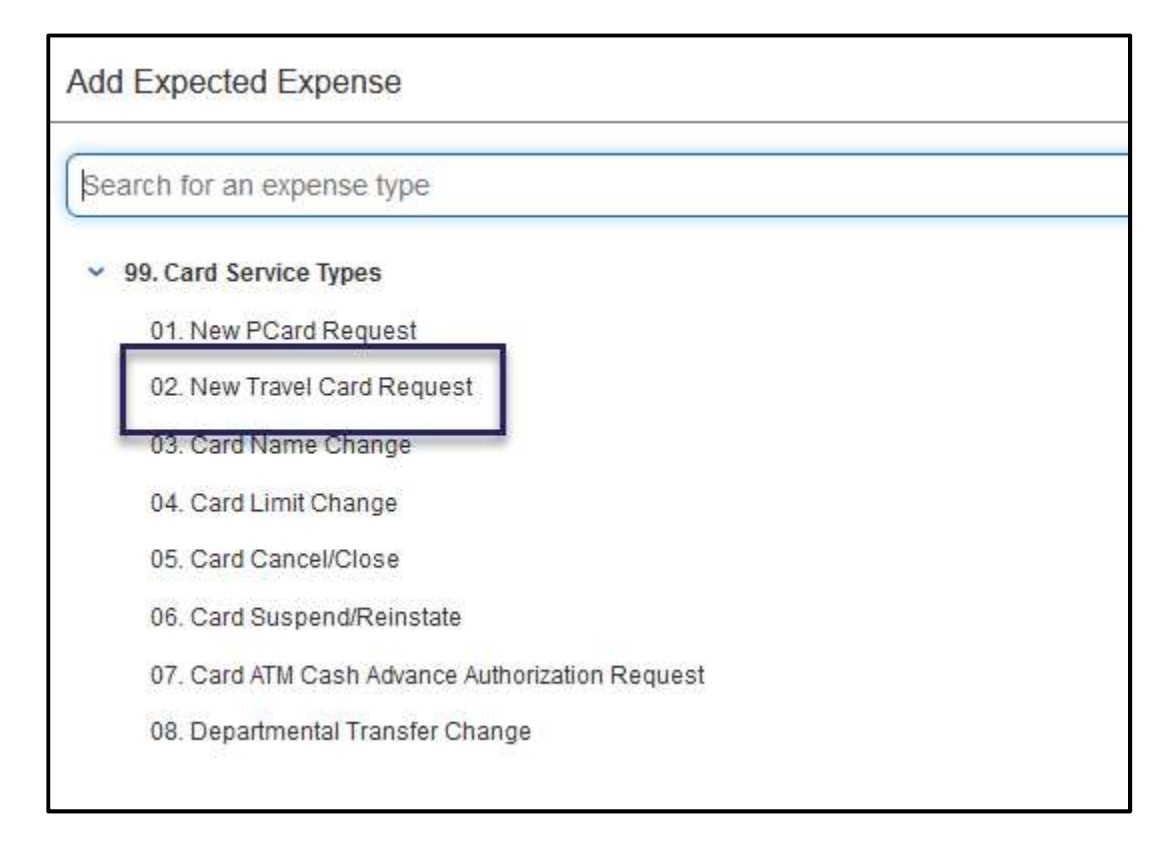

6. Complete the required fields on the New Travel Card Request form and select Save.

| New Expense: 02. New Travel Card Request                                                                  | Cancel Save                                            |
|----------------------------------------------------------------------------------------------------|--------------------------------------------------------|
| Allocate                                                                                                  |                                                        |
| Needed by Date * 🕢                                                                                        | Employee First Name 🕢                                  |
| 01/31/2023                                                                                                | TCU                                                    |
| Employee Middle Name                                                                                      | Employee Last Name 🕜                                   |
|                                                                                                    | Traveler                                               |
| Card Use Type *       1. Domestic Traveler       Will you be using the card for Entertainment expenses? * | ATM Cash Advance Authorization Requested           Yes |
| Yes v                                                                                                    | Need card for university travel.                       |
| Additional Information                                                                                    |                                                        |

7. Once your Travel Card request is complete you must attach a TCU Credit Cardholder Responsibility Agreement. To attach your agreement, click the **Attachments** down arrow and then select Attach Documents.

| New TCard                                                                                                    |                                  | Copy Request Submit Request |
|----------------------------------------------------------------------------------------------------|----------------------------------|-----------------------------|
| Request Details V Print V Attachments V<br>EXPECTED EXPENSES<br>Attach Documents<br>Add Edit Delete Atlocate |                                  |                             |
| □ Expense type 1↓                                                                                            | Details ↑↓                       | Date \Xi                    |
| 02. New Travel Card Request                                                                                  | Need card for university travel. | 11/01/2022                  |

8. Click the Document Upload and Attach dialog window and use the file upload tool to locate and select your certificate.

| ocument Upload | and Attach         | :     |
|----------------|--------------------|-------|
| n.             |                    |       |
|                | +                  |       |
|                | Upload and Attach  |       |
|                | 5MB limit per file |       |
|                |                    |       |
|                |                    |       |
|                |                    |       |
|                |                    |       |
|                |                    | Glose |

9. Attachments are indicated by an icon in the Attachments dropdown area. The final step is to select Submit Request. Your request will be routed to the appropriate resources for approval.

|                                                        | Copy Request Submit Request |
|--------------------------------------------------------|-----------------------------|
| Request Details  Print  Attachments  FXPECTED EXPENSES |                             |
| Add Edit Delete Allocate                               |                             |

10. After submitting your request, in More Actions you may Cancel Request or Copy Request, you may also Recall the request (prior to the final approval) if you need to make changes or additions.

| SAP Concur 🖸 Requests Travel Expens             | se App Center                    | Help•<br>Profile •    |
|-------------------------------------------------|----------------------------------|-----------------------|
| Manage Requests                                 |                                  |                       |
| New TCard                                       |                                  | More Actions 🗸 Recall |
| Submitted & Pending Approval   Request ID: 33KX |                                  | Cancel Request        |
| Request Details 👻 Print 👻 Attachments 🕑 🗸       |                                  | Copy Request          |
| EXPECTED EXPENSES                               |                                  |                       |
| Expense type 1                                  | Details ↑↓                       | Date 😇                |
| 02. New Travel Card Request                     | Need card for university travel. | 11/01/2022            |

Creating and Submitting a Request – Update an existing Travel Card

1. From the home page, click **Request** and then **Create New Request**.

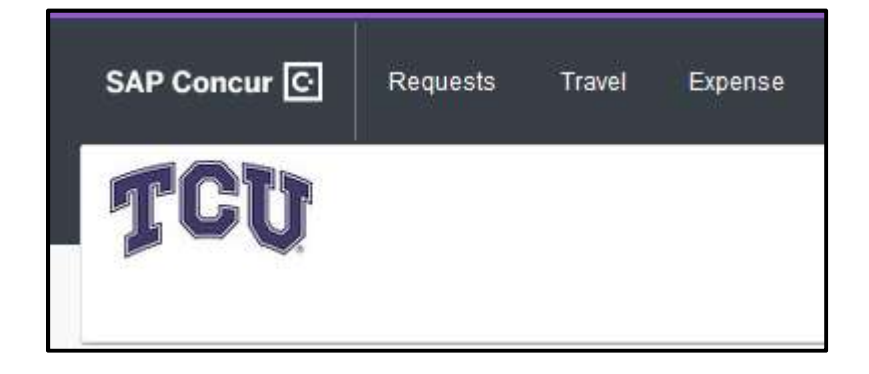

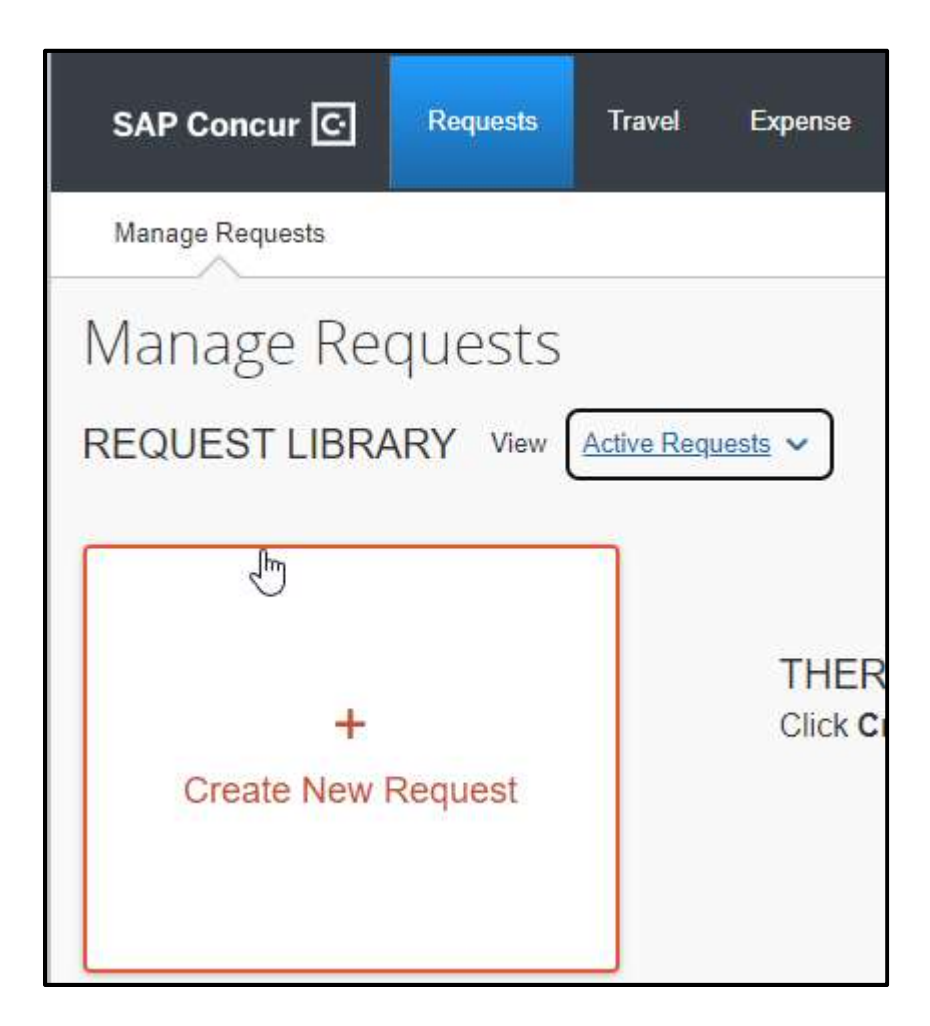

2. Upon clicking **Create New Request**, select \*T**CU Card Request and Updates** in the Request Type dropdown.

| Create New Request            |   |
|-------------------------------|---|
| Request Type *                |   |
| *TCU Card Request and Updates | ~ |

3. You will then be required to enter information specific to your card request.

#### Field Name

Request Type (\*TCU Card Request and Updates)

Card Request Description

| Card Request Type (select 02. Change to Existing Card) |
|--------------------------------------------------------|
| Business Unit                                          |
| Fund                                                   |
| Department                                             |
| Comments                                               |

### 4. Once you have entered the required information, select Create Request.

| Create New Request                      |                                    |   |            |                          | ×                |
|-----------------------------------------|------------------------------------|---|------------|--------------------------|------------------|
| - Decision - 100 *                      |                                    |   |            |                          | * Required field |
| *TCU Card Request and Updates           |                                    |   |            |                          |                  |
| Card Request Description *              | Card Request Type *                |   |            |                          |                  |
| Update existing card                    | 02. Change to existing card        | ~ |            |                          |                  |
| Business Unit *                         | Fund *                             | 2 | Departme   | ent *                    | 3                |
| Y         (BRITE) Brite Divinity School | ▼ ✓ (10203) Theological Discussion |   | <b>T</b> • | (12060) Student Services |                  |
| Comment                                 |                                    |   |            |                          |                  |
|                                         |                                    |   |            | Cancel                   | Create Request   |

5. Click on the **Add** button under **Expected Expenses** then select the type of change you are requesting (03. Card Name Change, .04 Card Limit Change, 07. Card ATM Cash Advance Authorization Request, 08. Departmental Transfer Change).

| Update<br>Not Submitted | TCard<br>Request ID: | <b>a</b><br>33L3 |          |
|-------------------------|----------------------|------------------|----------|
| Request Details         | 🗸 Print 🗸            | Attachments      | *        |
| EXPECTED                | EXPENSE              | S                |          |
| Add                     |                      | Delete           | Allocate |

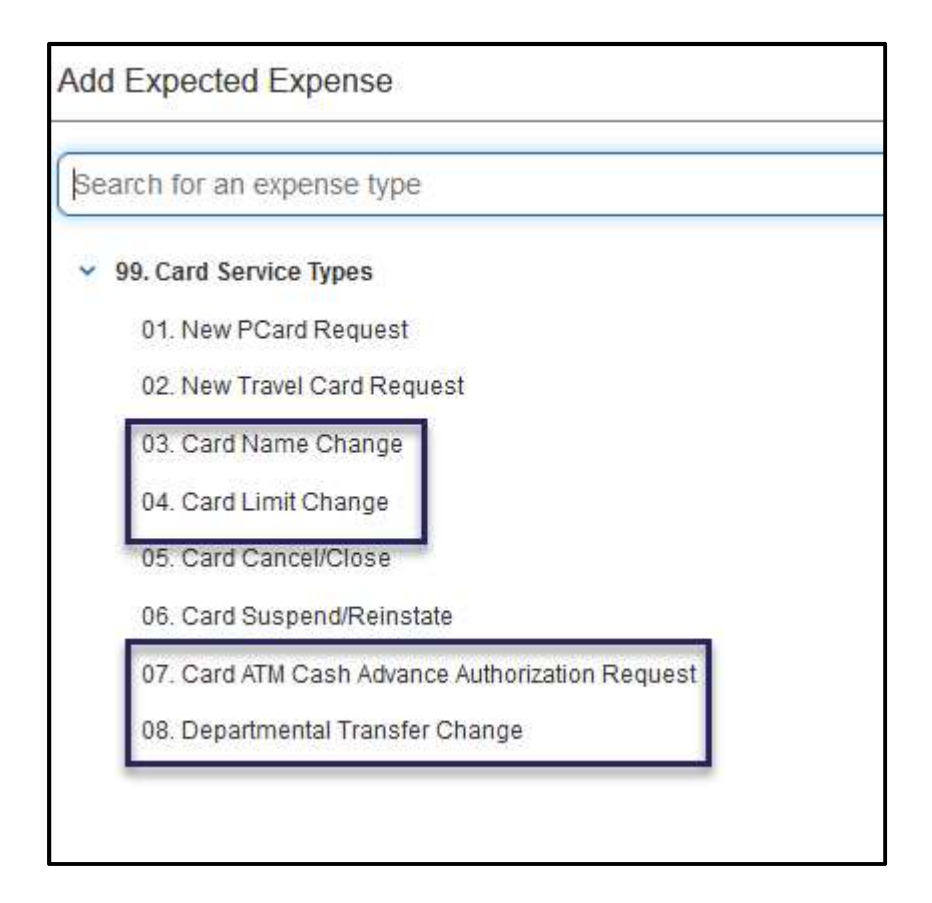

6. The available and required fields will vary based on the type of update you are requesting. Complete the appropriate fields and click Save.

| New Expense: 04. Card Limit Change                   |   | Cancel Save                               |
|------------------------------------------------------|---|-------------------------------------------|
| Allocate<br>Card Use Type *                          |   |                                           |
| 1. Domestic Traveler                                 | • |                                           |
| Type of Limit Change *                               |   | Limit Change Needed by Date * 🕢           |
| Permanent Increase                                   | ~ | 11/01/2022                                |
|                                                      |   | Temporary Limit End Date 🚱                |
|                                                      |   | MM/DD/YYYY                                |
| Card Limit Options (Single Transaction / Monthly)*   |   | Custom Single Transaction Limit Requested |
| 02. Custom Limit                                     | ~ | \$ 22,000.00                              |
|                                                      |   | Custom Card Limit Requested               |
|                                                      |   | \$ 86,000.00                              |
|                                                      |   |                                           |
| Business Justification for Limit Change *            |   | Additional Information                    |
| Need increase for University sponsored group events. |   |                                           |
| Save                                                 |   |                                           |

7. Attachments are not required for Travel Card updates. Click Submit Request to complete the update request.

| Update TCard                                                               | Copy Request Submit Request |
|----------------------------------------------------------------------------|-----------------------------|
| Request Details V Print V Attachments V<br>EXPECTED EXPENSES               |                             |
| Add Edit Delete Allocate                                                   |                             |
| □ Expense type ↑↓ Details ↑↓                                               | Date \Xi                    |
| 04. Card Limit Change Need increase for University sponsored group events. | 11/01/2022                  |

8. After submitting your request, in More Actions you may Cancel Request or Copy Request, you may also Recall the request (prior to the final approval) if you need to make changes or additions.

|                | Help<br>Profile - |
|----------------|-------------------|
|                |                   |
| More Actions 🗸 | Recall            |
| Cancel Request |                   |
| Copy Request   | ]                 |
|                |                   |
|                |                   |
| Date           | ∍≣                |
| 11/0           | 01/2022           |
|                | Date<br>11/0      |

Creating and Submitting a Request – Cancel, Suspend or Reinstate an existing Travel Card

1. From the home page, click **Request** and then **Create New Request**.

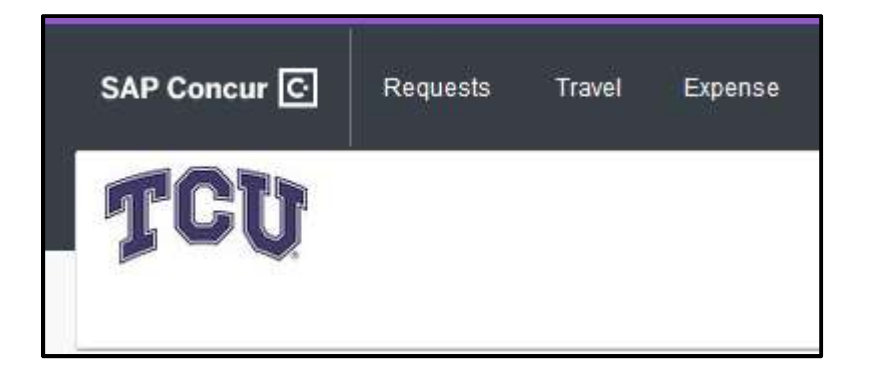

| SAP Concur 🖸    | Requests | Travel      | Expense          |
|-----------------|----------|-------------|------------------|
| Manage Requests |          |             |                  |
| Manage Re       | quests   |             |                  |
| REQUEST LIBRA   | ARY View | Active Requ | <u>iests</u> 🗸   |
| - E             |          | 1           |                  |
| +<br>Create New | Request  |             | THER<br>Click CI |
|                 |          |             |                  |

2. Upon clicking **Create New Request**, select \*T**CU Card Request and Updates** in the Request Type dropdown.

| Create | New | Request |  |
|--------|-----|---------|--|
|--------|-----|---------|--|

Request Type \*

\*TCU Card Request and Updates

#### 3. You will then be required to enter information specific to your card request.

~

| Field Name                                              |
|---------------------------------------------------------|
| Request Type (*TCU Card Request and Updates)            |
| Card Request Description                                |
| Card Request Type (select 03. Cancel/Suspend/Reinstate) |
| Business Unit                                           |
| Fund                                                    |
| Department                                              |
| Comments                                                |

### 4. Once you have entered the required information, select **Create** Request.

| Create New Request                | ×                                |
|-----------------------------------|----------------------------------|
| Request Type *                    | * Required field                 |
| *TCU Card Request and Updates     | L3                               |
| Card Request Description * 🕜      | Card Request Type *              |
| Cancel Existing TCard             | 03. Cancel / Suspend / Reinstate |
| Business Unit *                   | Fund *                           |
| ▼ マ (BRITE) Brite Divinity School | ▼ マ (10202) Brite Plant Funds    |
| Department * 3                    |                                  |
| Y     (12070) Brite Dean's Office |                                  |
|                                   |                                  |
|                                   | Cancel Create Request            |

5. Click on the Add button under Expected Expenses then select the type of change you are requesting (05. Card Cancel/Close, 06. Card Suspend/Reinstate).

| Cancel I        | Existing  | TCard       |          |
|-----------------|-----------|-------------|----------|
| Request Details | ✓ Print ✓ | Attachments | ~        |
| EXPECTED        | EXPENSE   | S           |          |
| Add             |           | Delete      | Allocate |

| Add Expected Expense                       |                     |
|--------------------------------------------|---------------------|
| Search for an expense type                 |                     |
| <ul> <li>99. Card Service Types</li> </ul> |                     |
| 01. New PCard Request                      |                     |
| 02. New Travel Card Request                |                     |
| 03. Card Name Change                       |                     |
| 04. Card Limit Change                      |                     |
| 05. Card Cancel/Close                      | 1                   |
| 06. Card Suspend/Reinstate                 |                     |
| 07. Card ATM Cash Advance Au               | thorization Request |
| 08. Departmental Transfer Cha              | nge                 |

6. The available and required fields will vary based on the type of update you are requesting. Complete the appropriate fields and click Save.

| New Expense: 05. Card Cancel/Close        |                         | Cancel | Save |
|-------------------------------------------|-------------------------|--------|------|
| Allocate Cancel Close Date Requested *    | Reason for Cancellation |        |      |
| 11/01/2022                                | No Longer Needed        |        | ~)   |
| Business Justification for Card Closure * | Additional Information  |        |      |
| No longer need card.                      |                         |        | li.  |
| Save                                      |                         |        |      |

7. Attachments are not required for Travel Card updates. Click Submit Request to complete the update request.

| Cancel Exist                                              | ting TCard 💼      | Copy Reque           | st Submit Request |  |  |  |  |
|-----------------------------------------------------------|-------------------|----------------------|-------------------|--|--|--|--|
| Request Details V Print V Attachments V EXPECTED EXPENSES |                   |                      |                   |  |  |  |  |
| Add Edit                                                  |                   |                      |                   |  |  |  |  |
| □ Alerts 1↓ Expe                                          | ense type 1↓      | Details ↑↓           | Date \Xi          |  |  |  |  |
| 05.                                                       | Card Cancel/Close | No longer need card. | 11/01/2022        |  |  |  |  |

8. After submitting your request, in More Actions you may Cancel Request or Copy Request, you may also Recall the request (prior to the final approval) if you need to make changes or additions.

| SAP Concur C Requests Travel Expense App Cent   | er                   | Help•<br>Profile •    |
|-------------------------------------------------|----------------------|-----------------------|
| Manage Requests                                 |                      |                       |
| Alerts: 1                                       |                      | ×                     |
| Cancel Existing TCard                           |                      | More Actions 🗸 Recall |
| Submitted & Pending Approval   Request ID: 33L7 | Cancel Request       |                       |
| Request Details 🛩 Print 🛩 Attachments 🛩         |                      | Copyrequest           |
| EXPECTED EXPENSES                               |                      |                       |
| Alerts ↑↓ Expense type ↑↓                       | Details ↑↓           | Date 😇                |
| ▲ 05. Card Cancel/Close                         | No longer need card. | 11/01/2022            |
|                                                 |                      |                       |
|                                                 |                      |                       |